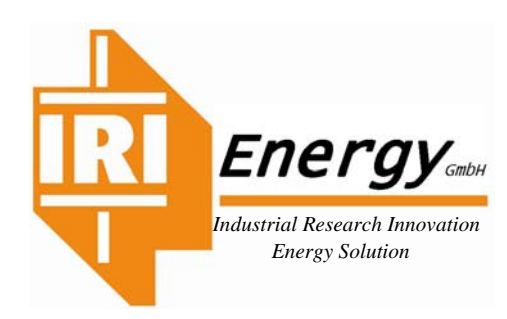

Industriestraße, 1 9601 Arnoldstein Tel. +43 (0)664-88874390 Fax +43 (0)664-5463517 I. <u>http://www.irienergy.eu</u> E. <u>iri@irienergy.eu</u>

## SEI UN POTENZIALE ENERGIVORO? NON VOGLIAMO FARTI PERDERE TEMPO, TI AIUTIAMO A SCOPRIRLO

## Mettiamo a disposizione una Tabella Excel dove inserirai: Codice ATECO, Consumi e Bilanci.

## Fallo in modo autonomo, non vogliamo sapere chi sei Leggi queste righe.

Per essere considerato Energivoro devi avere una media dei consumi di almeno **1.000.000 kWh/Anno per tre anni**. (2016-2017-2018) oppure se sei un'Azienda in attività dal 2019, Inserirai solo il 2019 (ANCHE IN MODO PARZIALE). Potrai usufruire degli incentivi per l'anno 2020 (**Scadenza Registrazione presso il CSEA 13.11.2019.**)

Se scopri di essere Energivoro, in questo caso puoi contattarci e potremmo esserti di molto aiuto visto i tempi ristretti per la registrazione e l'incentivo corrispondente a oltre il 20% della bolletta che potresti ottenere.

## Per utilizzare la tabella EXCEL in modo veloce, Ti consigliamo di preparare i dati necessari.

- 1) Prepara il Codice **ATECO**, i consumi in kWh (e dei KW dipunta) dei tre anni e i dati di Bilancio sempre di tre anni.
- 2) Inserisci il Codice ATECO, considera solo le prime quattro cifre, vedi formato (00.00) <u>due cifre separate da un punto</u> (non una virgola) da altre due. Se rientri compare nella cella (Q5) SI LO SEI, continua l'inserzione dei dati, Consumi e Bilanci, diversamente compare NON LO SEI e a quel punto sarebbe inutile proseguire (Controlla KWh e ATECO). <u>Se vuoi contattaci possiamo esserti di aiuto, di solito i tempi di registrazione hanno una finestra di circa un mese.</u>
- Se SI puoi nella pag. 2 dello stesso file Excel verificare se sei in NACE3 o NACE5 in modo che dopo inserito tutti i dati ti focalizzerai sulla Cella (O23) incentivo FAT quindi sei in NACE3 oppure sulla cella (O33) Incentivo VAL quindi sei in NACE5. Se hai un solo anno di attività (2019) guarda le celle corrispondenti a una sola colonna es. (M23, M33).
- 4) Inserisci i dati dei consumi in **kWh** nelle celle **G7** (2016), **I7** (2017), e **K7** (2018). Se ci sono più forniture in MT fare la somma dei kWh di ogni anno e nella cella (**E7**) mettere il n. di forniture (ed 1 se singola o il numero reale es. 2, 3, ecc.
- 5) Se sei interessato a conoscere con esattezza l'incentivo atteso per il 2020Compila i dati della colonna (Q) invia il foglio Excel con il tasto predisposto sul sito (sotto a quello dello scarico della tabella Excel.
- 6) Inserire tutti i dati di bilancio (attenzione, la forma di Bilancio è quella prevista dall'Art.2425 del Codice Civile.)

A QUESTO PUNTO SAI ESATTAMENTE SE SEI UN ENERGIVORO, IN CHE CATEGORIA SEI, FAT o VAL, E PUOI ACCEDERE AL CONTRIBUTO. L'INCENTIVO HA VARIE PERCENTUALI, LA PROCEDURA HA DIVERSI PASSAGGI E PERTANTO O HAI UN CONSULENTE O PUOI RIVOLGERTI A NOI CHE TI SEGUIREMO ANCHE OLTRE LA DOMANDA, IN QUANTO, UNA VOLTA OTTENUTO L'INCENTIVO HAI DEGLI OBBLIGHI DA RISPETTARE A PARTIRE DALL'AUDIT ENERGETICO, EFETTUARE AZIONI ATTE AD OTTENERE UN RISPARMIO ENERGETICO ECC.

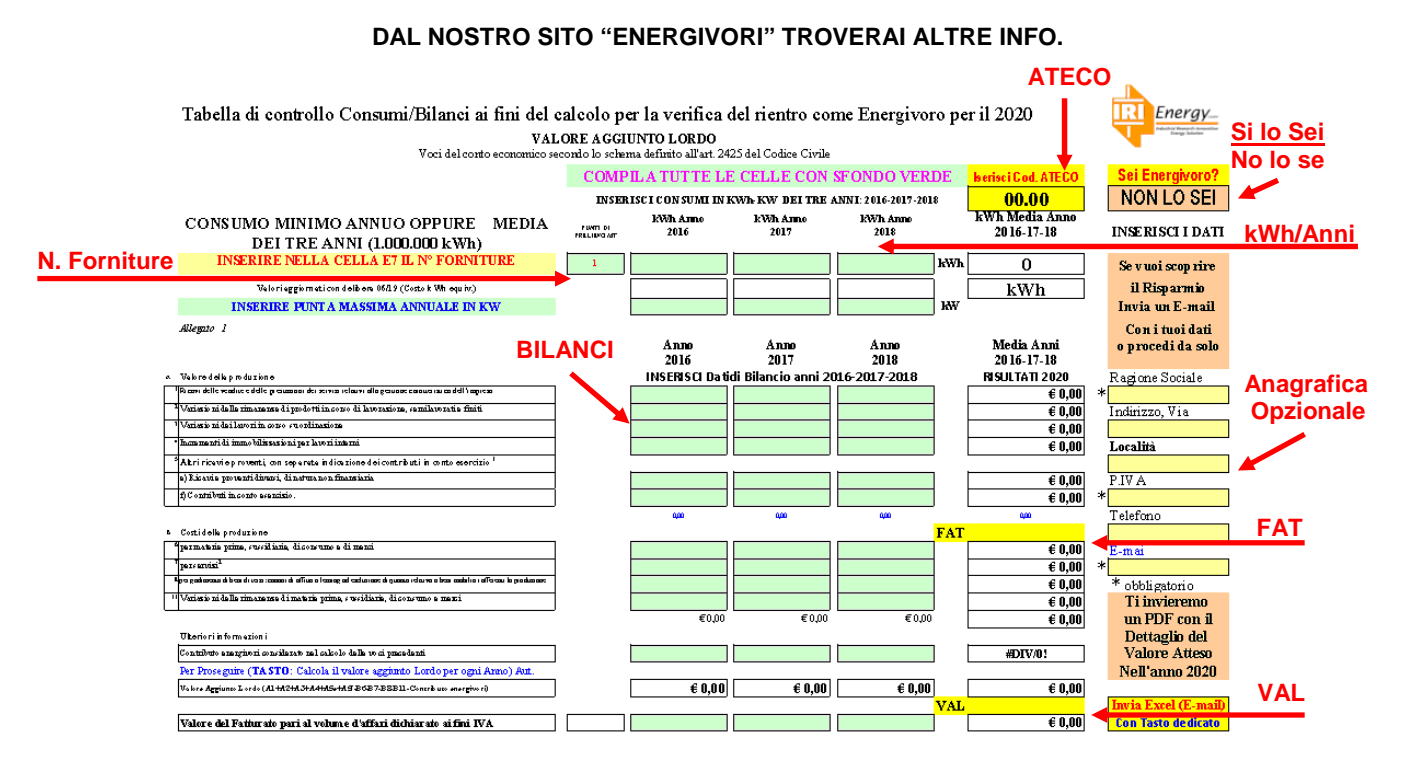

IRIEnergy GmbH –Industriestraße, 1 9601 Arnoldstein UID ATU69566739, FN 431053b Raiffeisenbank Arnoldstein - IBAN AT64 3925 7000 0001 2310/ BIC RZKTAT2K257